## Aviva Bulk valuations app from the iO Store

They haven't updated it yet! The steps below cover install, group installs, and switching off legacy services for the Aviva Platform app.

To activate the feed, please follow these steps:

Search for Aviva apps in the store

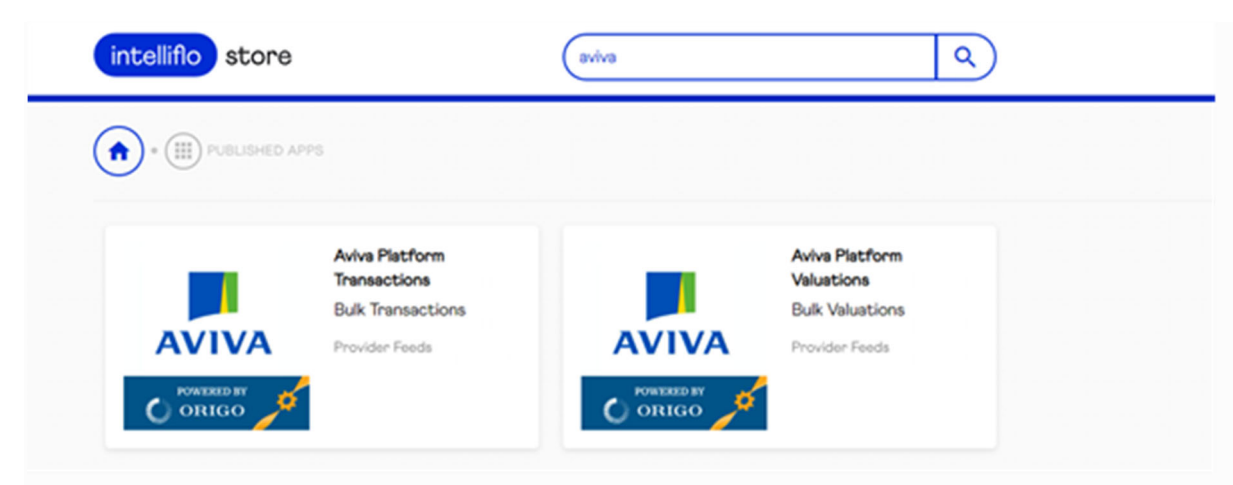

• Install the AVIVA PLATFORM VALUATIONS app by clicking the INSTALL button below (only iOStoreAdmin users can do this),

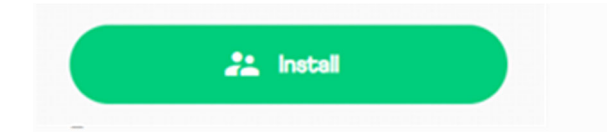

• Click CONNECT ACCOUNTS USING UNIPASS (you will automatically be redirected to this page after accepting the Terms and Conditions),

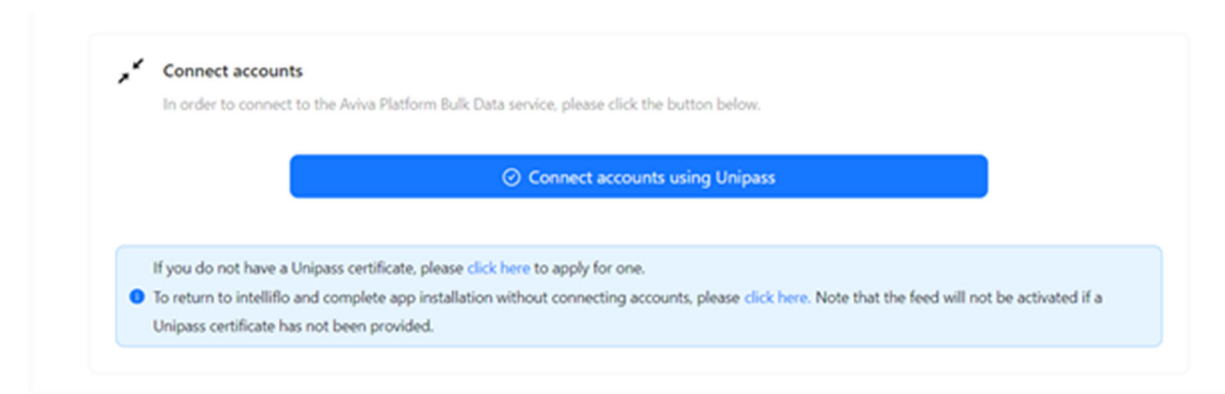

- Present a valid Unipass Certificate. This must be for an individual within the firm requiring data (the FRN from the certificate will be stored and used to activate the feed).
- If you install the app BEFORE MIDDAY your feed should begin to update data the FOLLOWING DAY,
- To check data is being received, go to the **Home / Uploads / Valuation** screen where an entry for **AVIVA PLATFORM** will display.

Note for networks and firms with groups:

- The network/organisation **iostoreAdmin** user must first install the app and complete the steps detailed above.
- Data feeds for each firm in the network/organisation can then be activated by clicking the 'CONNECT ACCOUNTS' option in the intelliflo store app (the iostoreGroupAdmin user must do this).
- The Unipass certificate used to connect each firm must be for an individual within the firm requiring data.

If you have been receiving **AVIVA PLATFORM** valuation data through contract enquiry or scheduled bulk valuations, you no longer require these services.

• To switch off the scheduled bulk valuation feed, go to the Administration / Automation / Schedule Bulk Valuations screen and delete the AVIVA PLATFORM schedule.

| 1 | Home                     | Configure Schedule              |                                         |                           |              |           |                  |                      |                |      |                    |
|---|--------------------------|---------------------------------|-----------------------------------------|---------------------------|--------------|-----------|------------------|----------------------|----------------|------|--------------------|
| e | Adviser Workplace        | Provider Name                   | User Name                               | Password                  | Group        | Frequency | Last Run         | Last Run Status      | Next Run       |      |                    |
|   |                          | Aviva Platform                  | NRae14980                               | ********                  | Organisation | Daily     |                  | •                    | 09/07/2024     | Open | Edit               |
| ÷ | Income                   | Advance by Embark               | ✓ NRae14980                             | *                         | *            | ► X       |                  |                      |                |      | Create Reset       |
|   |                          | With selection Reschedule Valua | tion(s) Clear Scheduled Valuation(s) De | lete Count Eligible Plans |              |           |                  |                      |                |      |                    |
| ~ | Compliance               |                                 |                                         |                           |              | Res       | ults per page 10 | 0 🗸 Rows 1 to 1 of 1 | « First ( Prev | 1    | of 1 Next > Last » |
|   | Administration           |                                 |                                         |                           |              |           |                  |                      |                |      |                    |
|   |                          |                                 |                                         |                           |              |           |                  |                      |                |      |                    |
|   | Manage Users             | Any failed schedules without    | t 'Nevt Rup' date must be rescheduled   |                           |              |           |                  |                      |                |      |                    |
|   | Reports                  |                                 |                                         |                           |              |           |                  |                      |                |      |                    |
|   | Organisation             |                                 |                                         |                           |              |           |                  |                      |                |      |                    |
|   | Group Reference Data     |                                 |                                         |                           |              |           |                  |                      |                |      | View Products      |
|   | Security                 |                                 |                                         |                           |              |           |                  |                      |                |      |                    |
|   | Settings                 |                                 |                                         |                           |              |           |                  |                      |                |      |                    |
|   | Documents                |                                 |                                         |                           |              |           |                  |                      |                |      |                    |
|   | Automation               |                                 |                                         |                           |              |           |                  |                      |                |      |                    |
|   | Schedule Bulk Valuations |                                 |                                         |                           |              |           |                  |                      |                |      |                    |
|   | Tasks                    |                                 |                                         |                           |              |           |                  |                      |                |      |                    |
|   | Schedule Income Files    |                                 |                                         |                           |              |           |                  |                      |                |      |                    |

• To remove Aviva Platform data from the contract enquiry service, go to the **Contract Enquiry** tab in **Home / My Setup / Portals** and delete the **AVIVA PLATFORM** schedule.

|                      | Contract Enquir | y Portals 3rd Party Credentials | Electronic Valuations |         |           |               |              |        |
|----------------------|-----------------|---------------------------------|-----------------------|---------|-----------|---------------|--------------|--------|
| Dashboard            |                 |                                 |                       |         |           |               |              |        |
| My Recent Items      |                 | Provider Name                   | 0                     | Туре    | User Name | SV Start Date | SV Frequency |        |
| Library              |                 | Aviva 🕜                         |                       | UniPass |           |               |              | 🔒 Edit |
| Uploads              |                 | Aviva Platform                  | 0                     | UniPass |           |               |              | 🔒 Edit |
| My Setup             |                 | Canada Life                     |                       | UniPass |           |               |              | 🔒 Edit |
| Account              |                 | Clerical Medical                |                       | UniPass |           |               |              | 🔒 Edit |
| Fact Find Preference |                 | Legal & General                 |                       | UniPass |           |               |              | 🔒 Edit |
| lviser Workplace     |                 | Liverpool Victoria              |                       | UniPass |           |               |              | 🔒 Edit |
|                      |                 | Prudential                      |                       | UniPass |           |               |              | 🔒 Edit |
| come                 |                 | Royal London                    |                       | UniPass |           |               |              | 🔒 Edit |
|                      |                 | Scottish Equitable              |                       | UniPass |           |               |              | 🔒 Edit |
| Compliance           |                 | Scottish Widows                 |                       | UniPass |           |               |              | 🔒 Edit |